# Handleiding

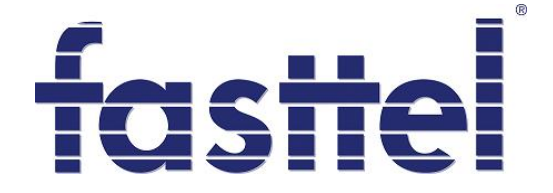

# Handleiding FT21IP ed1.0

# 1. Aansluitingen

Na het verwijderen van het onderste deksel, ziet U een 12 polige connector.

De klemmen hebben volgende betekenis :

- POW : ingang 12VAC/500mA
- REL1 : contact normaal open 1A /30VDC
- REL1 : contact normaal open 1A/30VDC
- PL en gnd : niet gebruikt
- AUD : niet gebruikt
- LINE : niet gebruikt

Uiterst rechts onderaan ziet u de RJ45 voor de lan aansluiting en RJ11 voor aansluiting van een analoog telefoontoestel (voor programmatie).

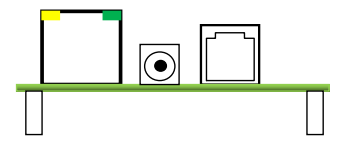

De voedingsconnector in het midden wordt niet gebruikt.

# FT21IP

Fasttel België, Spieveldstraat 24, 9160 Lokeren. Tel +32 (0)9 244 65 20, info@fasttel.be Fasttel Nederland, Heiligenboom 3, 5066 CB Moergestel. Tel 013 513 65 14, info@fasttel.nl

# 2. Indienststelling.

# 2.1 Programmatie van de LAN module

- Na aansluiten van de FT20IP dient men eerst te bepalen of hij via DHCP of met een statisch IP adres moet werken
  - Kan op twee manieren
    - Sluit analoog toestel aan, neem hoorn op en vorm \*\*\*\* kies daarna de optie 01. Met 9 kan men dan wisselen tussen statisch of dynamisch IP-adres.
    - Via optie 02 kan men eventueel het statische IPadres ingeven (9cijfers bv: 192168013004 staat voor 192.168.13.4)
    - Via optie 03 kan men subnetmask ingeven (bijv: 255255255000)
    - Via optie 04 kan men de default gateway ingeven
- Nadat het IP adres ingegeven is kan men de IPTALK via de webbrowser benaderen
  - http://<ipadres IPTALK> default 192.168.10.166

| Address 🛐 http://192.160.13.204/ |                                  |  |
|----------------------------------|----------------------------------|--|
|                                  | Grandstream Device Configuration |  |
|                                  | Password                         |  |
|                                  | Login                            |  |

| Gra                                                         | ndstream (                                                                             | Device Configu                                                                                                    | ration                                           | Ipadres van de<br>en Outbound P<br>SIP toestel num<br>als Name | cent<br>roxy<br>imer | trale bij SIP server<br>als SIP UserID en |
|-------------------------------------------------------------|----------------------------------------------------------------------------------------|----------------------------------------------------------------------------------------------------|--------------------------------------------------|----------------------------------------------------------------|----------------------|-------------------------------------------|
| STATUS BAS                                                  |                                                                                        | ADVANCED                                                                                                    | ADVANCED                                         |                                                                |                      |                                           |
| Admin Password:                                             | •••••                                                                                  | ETTINGS 1                                                                                                    | (purposely not displayed for sec                 | urity protection)                                              |                      |                                           |
| SIP Server:                                                 | 192.168.13.2                                                                           |                                                                                                    | (e.g., sip.mycompany.com, or I                   | P address)                                                     |                      |                                           |
| Outbound Proxy:                                             | 192.168.13.2                                                                           | <b>×</b>                                                                                                    | (e.g., proxy.myprovider.com, or                  | r IP address, if any)                                          |                      |                                           |
| SIP User ID:                                                | 102                                                                                    |                                                                                                    | (the user part of an SIP address)                |                                                                |                      |                                           |
| Authenticate ID:                                            |                                                                                        |                                                                                                    | (can be identical to or different                | from SIP User ID)                                              |                      |                                           |
| Authenticate Password:                                      |                                                                                        |                                                                                                    | (purposely not displayed for sec                 | urity protection)                                              |                      |                                           |
| Name:                                                       | 102                                                                                    |                                                                                                    | (optional, e.g., John Doe)                       |                                                                |                      |                                           |
| Home NPA:                                                   |                                                                                        |                                                                                                    |                                                  |                                                                |                      |                                           |
|                                                             |                                                                                        |                                                                                                    |                                                  |                                                                |                      |                                           |
| Advanced Opaons:<br>Preferred Vocoder:<br>(in lizzed order) | choice 2: c<br>choice 2: c<br>choice 3: c<br>choice 4: c<br>choice 5: c<br>choice 6: c | current setting is " PC<br>current setting is " PC<br>current setting is " G7<br>current setting is " G7<br>current setting is " G7<br>current setting is " ILE<br>current setting is " ILE | 2MA" ↓<br>2MA" ↓<br>223' ↓<br>228-32' ↓<br>8C" ↓ |                                                                |                      |                                           |
| G723 rate:                                                  | 6 3kbm     8                                                                           | encoding rate                                                                                                    | 5 3kbps encoding rate                            |                                                                |                      |                                           |
| iLBC frame size:                                            | <ul> <li>0.5k0ps</li> <li>20ms</li> </ul>                                              | 30ms                                                                                                    | <ul> <li>J.Skops encoding rate</li> </ul>        |                                                                |                      |                                           |
| iLBC payload type:                                          | 97 (                                                                                   | between 96 and 12                                                                                                    | 27. default is 97)                               |                                                                |                      |                                           |
| Silence Suppression:                                        | • No                                                                                   | O Yes                                                                                                    |                                                  |                                                                |                      |                                           |
| Voice Frames per TX:                                        | 2 (1                                                                                   | up to 10/20/32/64                                                                                                    | for G711/G726/G723/other code                    | cs respectively)                                               |                      |                                           |
| Fax Mode:                                                   | • T.38 (A                                                                              | uto Detect)                                                                                                    | Pass-Through                                     |                                                                |                      |                                           |
| Layer 3 QoS:                                                | 48 (                                                                                   | Diff-Serv or Prece                                                                                                    | edence value)                                    |                                                                |                      |                                           |
| Layer 2 QoS:                                                | 802.1Q/VLA                                                                             | IN Tag 0                                                                                                    | 802.1p priority value 0                          | (0-7)                                                          |                      |                                           |
| Allow incoming SIP messages<br>from SIP proxy only:         | • No                                                                                   | 🔘 Yes                                                                                                    |                                                  |                                                                |                      |                                           |
| Use DNS SRV:                                                | No                                                                                     | 🔘 Yes                                                                                                    |                                                  |                                                                |                      |                                           |
| User ID is phone number:                                    | No                                                                                     | 🔘 Yes                                                                                                    |                                                  |                                                                |                      |                                           |
| SIP Registration:                                           | Yes                                                                                    | 🔘 No                                                                                                    |                                                  |                                                                |                      |                                           |
| Unregister On Reboot:                                       | 🔘 Yes                                                                                  | No                                                                                                    |                                                  |                                                                |                      |                                           |
| Register Expiration:                                        | 3600 (                                                                                 | in seconds. default                                                                                                    | 1 hour, max 45 days)                             |                                                                |                      |                                           |
| Early Dial:                                                 | No                                                                                     | 🔘 Yes (use "Yes                                                                                                    | " only if proxy supports 484 resp                | ponse)                                                         |                      |                                           |
| Allow outgoing call without Registration:                   | No                                                                                     | Yes                                                                                                    |                                                  |                                                                |                      |                                           |
| Dial Plan Prefix:                                           | (                                                                                      | this prefix string i                                                                                                    | s added to each dialed number)                   |                                                                |                      |                                           |
| No Key Entry Timeout:                                       | 1 (                                                                                    | in seconds, default                                                                                                    | is 4 seconds)                                    |                                                                |                      |                                           |
| Use # as Dial Key:                                          | No                                                                                     | Yes (if set to                                                                                                    | Yes, "#" will function as the Dial               | key)                                                           |                      |                                           |
| local SIP port:                                             | 5060 (                                                                                 | default 5060)                                                                                                    |                                                  |                                                                |                      |                                           |
| local RTP port:                                             | 5004 (                                                                                 | 1024-65535, defa                                                                                                    | ult 5004)                                        |                                                                |                      |                                           |
| Use random port:                                            | • No                                                                                   | Yes                                                                                                    |                                                  |                                                                |                      |                                           |

# Handleiding FT21IP ed1.0

Onderstaande instellingen moet gemaakt worden in ADVANCED SETTINGS 1

# Handleiding FT21IP ed1.0

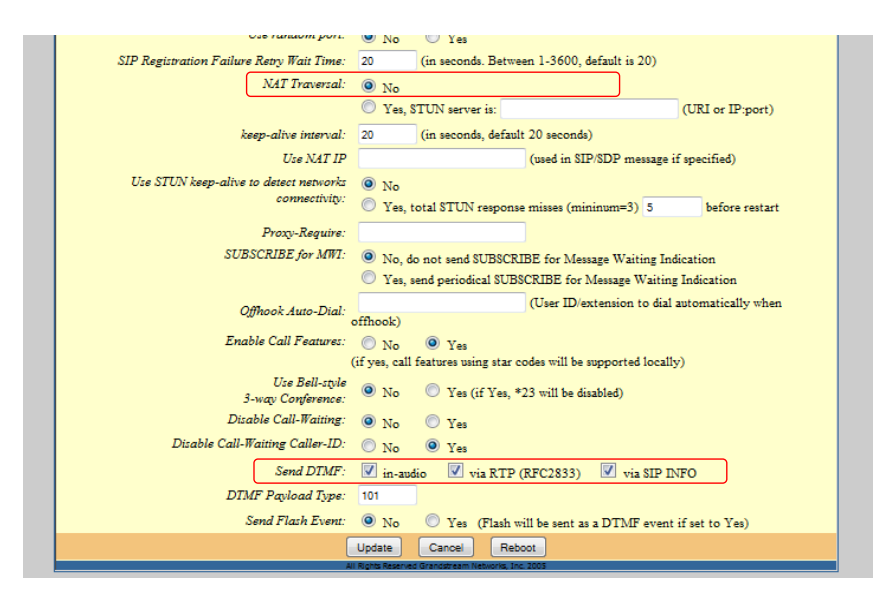

Klik vervolgens op Update en je bekomt volgend scherm.

| <u>STATUS</u> | BASIC<br>SETTINGS             | ADVANCED<br>SETTINGS 1                         | ADVANCED<br>SETTINGS 2 |  |
|---------------|-------------------------------|------------------------------------------------|------------------------|--|
|               |                               |                                                |                        |  |
|               | Your configura<br>They will t | ation changes have be<br>ake effect on next re | en saved.<br>boot.     |  |
|               |                               | Reboot                                         |                        |  |
|               |                               |                                                |                        |  |
|               |                               | and Constitution Mathematic                    |                        |  |

Kies vervolgens ADVANCED SETTINGS2

#### Handleiding FT21IP ed1.0

|                                | Grandstream Device Configuration                                                |
|--------------------------------|---------------------------------------------------------------------------------|
| ST                             | ATUS BASIC ADVANCED ADVANCED SETTINGS 1                                         |
| Onhook Thresh                  | 10/d: 800 ms                                                                    |
| FXS Impeda                     | mce: CTR21 (270 Ohm + 750 Ohm) 150nF)                                           |
| Caller ID Sche                 | me: ETSI-FSK (France, Germany, Norway, Taiwan, UK-CCA)                          |
| Onhook Volt                    | age: 36V (High Power) 👻                                                         |
| Polarity Reve                  | rsal: 💿 No 🙁 Yes (reverse polarity upon call establishment and termination)     |
| NTP Set                        | rver: us.pool.ntp.org (URI or IP address)                                       |
| Send Anonym                    | 10115:      No      Yes (caller ID will be blocked if set to Yes)               |
| Anonymous Met                  | hod:    Use From Header    Use Privacy Header                                   |
| Time to 1                      | ring: 60 seconds -                                                              |
| Special Fea                    | ture: Standard                                                                  |
| CBCOM Enco                     | ode SIP None - RT(C)P None - T38 None -                                         |
| CBCOM Encoder 1.1              | Key: (not shown for security reason)                                            |
| Syslog Se                      | nver:                                                                           |
| Syslog L                       | evel: NONE                                                                      |
| Session Expira                 | tion: 180 (in seconds. default 180 seconds)                                     |
| Min                            | -SE: 90 (in seconds. default and minimum 90 seconds)                            |
| Caller Request Ti              | mer: Ves O No (Request for timer when making outhound calls)                    |
| Callee Request Ti              | mer: Nas No (When coller monorts timer but did not request one)                 |
| Force Ti                       | msr: Yes No (Use timer even when remote party does not support)                 |
| UAC Specify Refre              | ther: O UAC O UAS O Omit (Recommended)                                          |
| UAS Specify Refre              | iber:   UAC  UAS (When UAC did not specify refresher tag)                       |
| Force INV                      | ITE: Yes IN (Always refresh with INVITE instead of UPDATE)                      |
| Firmware Upgrade and Provision | ung: Ungrada Via 🔘 TFTP 💿 HTTP                                                  |
|                                | Firmware Server Path: fm.grandstream.com/gs                                     |
|                                | Configure Server Path: fm.grandstream.com/gs                                    |
|                                | Firmware File Prefix:                                                           |
|                                | Firmware File Postfix:                                                          |
|                                | Config File Prefix:                                                             |
|                                | Config File Postfix:                                                            |
|                                | Retry-after(minutes): 1 if server unavailable                                   |
|                                | Automatic Upgrade:                                                              |
|                                | No O Yes, check upgrade every 10080 minutes (default 7 days)                    |
|                                | Always Chaol: for Naw Eigenware                                                 |
|                                | Check New Firmware only when F/W pre/suffix changes                             |
|                                | Always Skip the Firmware Check                                                  |
| Firmware                       | Key: (in Hexadecimal Representation)                                            |
| Authenticate Conf.             | File:  No Ves (cfg file would be authenticated before acceptance if set to Yes) |
| Lock keynad und                | date:   No.   Vac. (applimentian undata via laward is disabled if sat to Vac.)  |

#### Handleiding FT21IP ed1.0

| Lock keypad u<br>Allow conf SIP At<br>in Baric Se<br>Override MTU<br>Volume Amplific<br>Powerline Ring | pdate:  No  ccount  itting: No  USize:  tring: TX  OdB  default | Yes (configura<br>Yes<br>, RX 0dB defau<br>ON (x10ms)<br>0) (Allowed: 5-8 | ition update via<br>It 🖵<br>OFF (x10m<br>00) (Atlowed: 5 | keypad is disab<br>18)<br>-800) | led if set to Yes;        | ) |
|----------------------------------------------------------------------------------------------------|-----------------------------------------------------------------|---------------------------------------------------------------------------|----------------------------------------------------------|---------------------------------|---------------------------|---|
|                                                                                                    | 20                                                              | 200                                                                       | 400                                                      |                                 |                           |   |
| Call Progress 2                                                                                        | Tones:                                                          | Frequency 1<br>(Hz)                                                       | Frequency 2<br>(Hz)                                      | ON (x10ms)<br>(C1;C2;C3)        | OFF (x10ms)<br>(C1;C2;C3) |   |
|                                                                                                    | Dial Tone                                                       | 425                                                                       | 425                                                      | 0                               | 0                         |   |
|                                                                                                    | Recall Dial Tone                                                | e 425                                                                     | 425                                                      | 10                              | 10                        |   |
|                                                                                                    | Message Waiting                                                 | 425                                                                       | 425                                                      | 10                              | 10                        |   |
|                                                                                                    | Confirmation                                                    | 425                                                                       | 425                                                      | 10                              | 10                        |   |
|                                                                                                    | Audible Ringing                                                 | 425                                                                       | 425                                                      | 100                             | 400                       |   |
|                                                                                                    | Busy Tone                                                       | 425                                                                       | 425                                                      | 50                              | 50                        |   |
|                                                                                                    | Reorder Tone                                                    | 425                                                                       | 425                                                      | 25                              | 25                        |   |
|                                                                                                    | Receiver<br>Offhook Tone                                        | 1400                                                                      | 2600                                                     | 10                              | 10                        |   |
| Disable Line Echo Canceller (                                                                          | (LEC): 💿 No 💿                                                   | Yes (If set Yes                                                           | s, echo cancelles                                        | r is not used)                  |                           |   |
| Disable voice pr                                                                                       | rompt: 💿 No 💿                                                   | Yes (voice pro                                                            | mpt is disabled                                          | if set Yes)                     |                           |   |
|                                                                                                    | Update                                                          | Cancel                                                                    | Reboot                                                   |                                 |                           |   |

#### Klik vervolgens op Update en je bekomt volgend scherm.

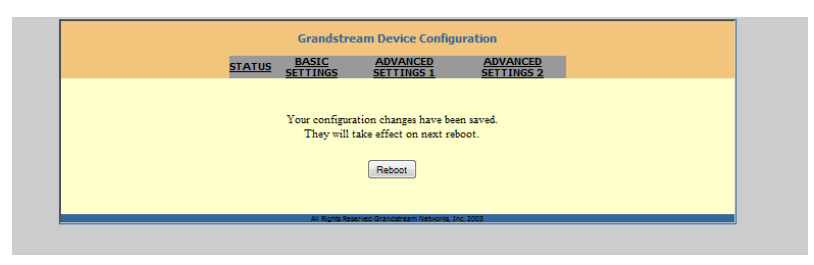

#### Kies vervolgens op Reboot

#### Handleiding FT21IP ed1.0

# 2. Indienststelling.

# 2.1 Programmatie van de contacten

Het is mogelijk om het contact REL1 automatisch te schakelen bij het bellen naar de FT20AN.

Hoe?

Bel de module op via het toegewezen intern telefoonnummer van de telefooncentrale. Tijdens de verbinding geeft men de programmatie code **\*1996\*** in. Nadien geef je de code

**192** in  $\rightarrow$ : stuur contact niet automatisch aan bij opbellen

of **193** in  $\rightarrow$ : stuur contact automatisch aan bij opbellen (=standaard)

en verbreek vervolgens de verbinding.

De contacten kunnen altijd manueel bediend worden d.m.v het ingeven van het cijfer 2 en 3. In dit geval worden de contacten gedurende twee seconden gestuurd.

# 2.2 Instellen van toggle-/impulscontact

Met deze instelling kan u kiezen tussen toggle-contact (aan/uit) of impulscontact.

#### Hoe?

Contact1 REL1

| Code <b>610</b> | Impulscontact  | (= standaard) |
|-----------------|----------------|---------------|
| Code <b>611</b> | Toggle-contact | (=standaard)  |

Contact2 REL2

Code 640Impulscontact (=standaard)Code 641Toggle-contact

#### 2.3 Instellen tijdsduur van de contacten

Deze instelling regelt de tijdsduur van de contacten.

#### Hoe?

Contact1 REL1

| Code 8 | 100    | contact niet ac  | tief                                                            |
|--------|--------|------------------|-----------------------------------------------------------------|
| Code 8 | 101    | tijdsduur één s  | tap (5 seconden of 500 ms: zie 2.3 instellen van contactstappen |
| Code 8 | 199    | tijdsduur 99 sta | appen                                                           |
| Code 8 | 102    | standaardwaa     | rde                                                             |
| bijv.  | stappe | n 5 seconden     | 8112 = 12 x 5 seconden = 60 seconden                            |
| bijv.  | stappe | n 500 ms         | 8112 = 12 x 500 mseconden = 6 seconden                          |
|        |        |                  |                                                                 |

#### Contact2 REL2

Dezelfde variabelen als voor contact 1 maar via code 69xx

# Handleiding FT21IP ed1.0

# 2.3 Instellen van contactstappen 5 s/500 ms

U kan de contacten instellen in stappen van 5 seconden of van 500 ms.

# Hoe?

# Contact1 REL1

| Code <b>520</b> | contact in stappen van 5 seconden     | max. = 99 x 5 s. = 8 min. 15 s     |
|-----------------|---------------------------------------|------------------------------------|
| Code <b>521</b> | contact in stappen van 500 ms (standa | ard) max. = 99 x 500 ms = 49,5 sec |

#### Contact2 REL2

| Code <b>630</b> | contact in stappen van 5 seconden     | max. = 99 x 5 s. = 8 min. 15 s     |
|-----------------|---------------------------------------|------------------------------------|
| Code <b>631</b> | contact in stappen van 500 ms (standa | ard) max. = 99 x 500 ms = 49,5 sec |

# 2.4 Programmatie van de maximale omroeptijd

Na het verstrijken van deze tijd wordt de verbinding automatisch verbroken. Deze tijd kan worden ingesteld in stappen van 5 seconden en kan worden vermenigvuldigd met 01 tot 99.

#### Hoe?

| Code 80XX              | in te stellen waarde.                                          |
|------------------------|----------------------------------------------------------------|
| Code 8000<br>Code 8001 | max. gesprekstijd (255 x 5 sec)<br>gesprekstijd 1 x 5 seconden |
| Code 8024              | gesprekstijd 5*24= 120 seconden (standaardwaarde)              |

Je kan op ieder ogenblik de verbinding verbreken door de hoorn van uw telefoon in te haken of door op de toets 9 te drukken.